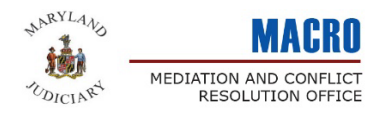

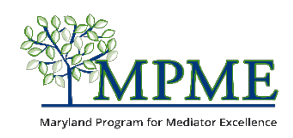

## Understanding Your Member Profile

What you need to know: Your member profile holds all your information – from your email address and phone number to your practice description and experience. It is also where you enter and track your continuing education. Much of your information is automatically saved to your profile when you submit your application, and you can update it at any time.

# Sign In

### Accessing your member profile: Go to <u>https://mdcourts.gov/mpme</u>

Click **Log into my Account**. Your username will be the email address you provided on your application.

The MPME member portal includes several sections, which are accessible using the left side navigation panel.

| Contact Information                |                                                                                                    |
|------------------------------------|----------------------------------------------------------------------------------------------------|
|                                    |                                                                                                    |
| Prefix                             |                                                                                                    |
| Ms.                                | Change                                                                                                    |
| First Name                         |                                                                                                    |
| Martha                             |                                                                                                    |
| Last Name                          |                                                                                                    |
| Mediator                           |                                                                                                    |
| Title                              |                                                                                                    |
| Suffix                             |                                                                                                    |
|                                    |                                                                                                    |
|                                    |                                                                                                    |
| Communication Information          |                                                                                                    |
|                                    |                                                                                                    |
| Personal Email                     |                                                                                                    |
| martha.mediator@marthamediates.com | Change                                                                                                    |
| Work Email                         |                                                                                                    |
| martha.mediator@marthamediates.com |                                                                                                    |
| Preferred Email Type               |                                                                                                    |
| Work                               |                                                                                                    |
| Work Phone                         |                                                                                                    |
| 410-222-3333 ext. 2                |                                                                                                    |
| Home Phone                         |                                                                                                    |
| Mobile Phone                       |                                                                                                    |
| 410-222-3333                       |                                                                                                    |
| Preferred Phone Type               |                                                                                                    |
|                                    | Contact Information         Prefix         Ms.         First Name         Martha         Last Name         Martha         Last Name         Mediator         Title         Suffix         Communication Information         Personal Email         martha.mediator@marthamediates.com         Work Email         martha.mediator@marthamediates.com         Preferred Email Type         Work         Mork Phone         410-222-3333 ext. 2         Home Phone         410-222-3333         Preferred Phone Type |

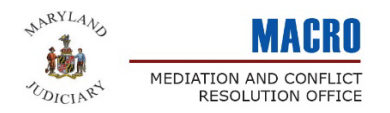

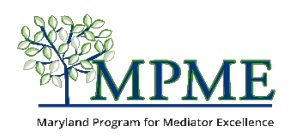

#### Learn more about each of these sections below:

| My Info                                                                                                    | The 'My Info' page is the home page of your member<br>profile. This is where you can view and update your<br>basic contact information.                                                                                                    |  |  |
|----------------------------------------------------------------------------------------------------|----------------------------------------------------------------------------------------------------|--|--|
|                                                                                                    | You can add a picture to your profile, if desired. The image size must be no larger than 125px by 125px.                                                                                                    |  |  |
| Martha Mediator<br>My Info                                                                                                    | *Note: Your picture and address information will not be visible to anyone else, including on the mediator directory.                                                                                                    |  |  |
| Badges MPME - 2023                                                                                                    | This page shows your member badges. Each year you<br>fulfill your MPME member commitment, you will<br>receive a badge indicating you are an active MPME<br>member in good standing. Badges are renewed annually<br>upon completion of continuing education requirements.<br>You will only be able to be listed on the MPME mediator<br>directory if you have a current badge. |  |  |
| Applications                                                                                                    | In this section, you can view and print your completed MPME application.                                                                                                    |  |  |
| > MPME Applications                                                                                                    | *You will also see a place for circuit court applications,<br>which will be coming in the future.                                                                                                    |  |  |
| Communication Preferences  MPME Events & Programs MPME Networking & Social Events Other Trainings & Events Unsubscribe From All Update | You can view and update your MPME communication preferences at any time.                                                                                                    |  |  |

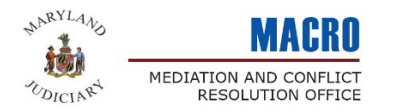

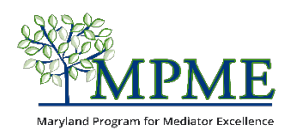

#### **Orders/Purchases**

| Open Orders All Orders  |                                                      |
|-------------------------|------------------------------------------------------|
| Search                  | Date Range                                           |
| Q                       | 01/01/2023 -12/31/2023                               |
| Orders found: 2         |                                                      |
| Order/Invoice # V Items | ~                                                    |
| 000002418 MPME          | Lunch & Learn - July 11, 2023 (Lunch and Learn: Ent. |

When you register for a MACRO or MPME sponsored event, a copy of your registration receipt (order form) will be saved in the Orders/Purchases section of your profile.

#### **Continuing Education**

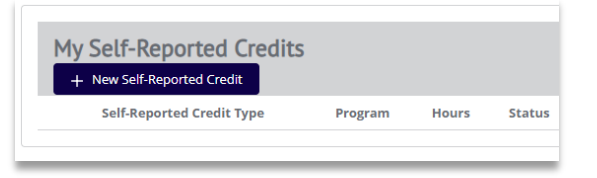

This section is where you will view and enter your continuing education.

For step-by-step instructions on how to add continuing education to your profile, view the *Adding Your Continuing Education* user guide.

#### **Continuing Education Progress**

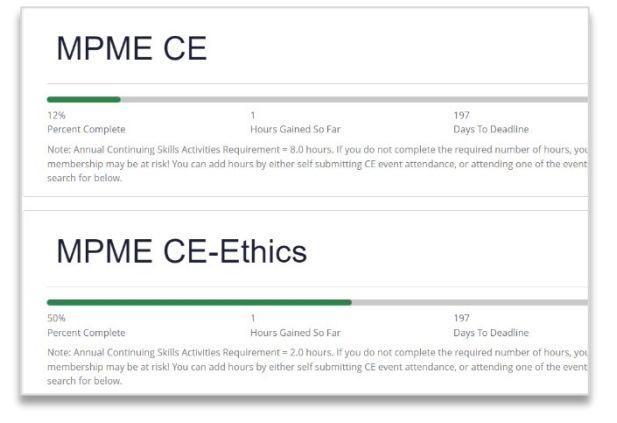

This page shows your continuing education progress for all your program and roster memberships. The progress bars will automatically update once you enter your continuing education into your "Self-Reported Credits" or shortly after you attend a program hosted by the MPME or MACRO.

Make sure you review the *Adding Your Continuing Education* user guide for how to enter your continuing education correctly.

#### **Online Transcript**

| 首 | 苗 |
|---|---|

In this section, you can export a list of your continuing education by a selected date range. The downloadable report includes both self-reported credits that you entered and ones that were automatically applied to your account after attending a MPME or MACRO event.

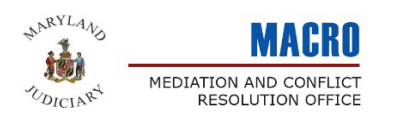

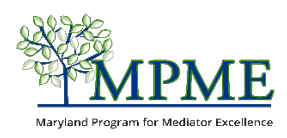

#### **Demographic information**

| I have 20 years of experience providing | nediation for f | families and small busine |
|-----------------------------------------|-----------------|---------------------------|
| \pproach                                |                 |                           |
| I approach mediation from a customer    | centric focus.  | While I manage the proc   |
| Aediation Framework                     |                 |                           |
| wailable                                | Selected        |                           |
| Analytical                              | Facilitat       | ive                       |
| · · · · · · · · · · · · · · · · · · ·   |                 |                           |

This section is where you can view and update your practice information, mediation locations, and social media contact information if you have opted to be included in the public mediator directory.

You can also update your personal demographics on this page. Note - these fields are not visible to anyone other than you. They are only used to help us learn about the always changing demographics of mediator field in Maryland.

#### **Dispute Categories**

| ` | ~ A | ctive/Inactive Dispute Cat | egories |                       |            |
|---|-----|----------------------------|---------|-----------------------|------------|
|   |     | Dispute Type Category Id   | Status  | Dispute Type Category | Dispute    |
|   | Ê   | ₽ 00000933                 | Active  | Family                | Divorce/Pr |
|   | ☆   | <b>№</b> 00000934          | Active  | Neighborhood          | Neighborh  |
|   | 亩   | <b>№</b> 00000935          | Active  | Real Estate           | Landlord/  |
| 4 |     |                            |         |                       |            |

Use the Dispute Categories tab to view and update the types of disputes you mediate. This information appears in your public profile if you opt to be included in the mediator directory.

#### **Subscriptions**

| N/11 | IF. |
|------|-----|
|      |     |

Term Start Date: 1/25/2023 Term End Date: 12/31/2023 Subscriptions is the term that Fonteva uses for your MPME membership start and dates. All MPME membership run from January 1 to December 31.

Your MPME membership will automatically renew each year once you have completed your 10 hours of continuing education.